### PHONE APPLI PEOPLE Workspace ONE SAML認証の設定

2022年 8月

### **PHONE APPLI**

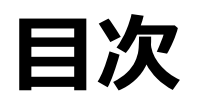

#### 1. SSO設定の流れ

- 2. 【Workspace ONE Access】 SAML認証アプリ作成
- 3. 【Workspace ONE Access】 SAML認証アプリ ユーザ割り当て
- 4. 【Workspace ONE Access】 SAML認証アプリ ポリシー割り当て
- 5. 【Workspace ONE Access】 SAML設定値確認、署名証明書のダウンロード
- 6. 【PHONE APPLI PEOPLE】 SAML設定
- 7. 【Workspace ONE】モバイルSSOの利用について

#### 1. SSO設定の流れ

Workspace ONE AccessとのSSOに必要な流れは以下の通りとなります。本書では3.4.の手順を記載しています。

#### Workspace ONE Access PHONE APPLI PEOPLE 1. アカウント作成 事前に連携用のアカウントを作成しておきます。 2. アカウント作成 事前に連携用のアカウントを作成しておきます。 3. Workspace ONE AccessのSAML認証アプリ作成、 ユーザ/ポリシーの割り当て、SAML連携に必要な情報 の取得及び、署名証明書ファイルをダウンロードします。 4. SAML設定 SAML連携に必要な情報の設定を行います。 5. シングルサインオン接続 PHONE APPLI PEOPLEにSAML認証で接続します。

- ① 管理画面の「カタログ」をクリックします。
- ② 「新規」をクリックします。

| 8 Workspace ONE™ Access | 1                            |        |
|-------------------------|------------------------------|--------|
| ダッシュボード 🔹 ユーザーとグループ     | <b>カタログ ▼</b> ID とアクセス管理 ロール |        |
| 2 新規 福集 割り              | )当て 削除 カテゴリ 🗸 さらに 🔪          | -   設定 |
| アプリケーション                |                              | タイプ    |

③ 定義の「名前」にアプリ名を入力します。

④「次へ」をクリックします。

| 定義          | 定義         |       |
|-------------|------------|-------|
| 2 構成        | 名前*①       |       |
| 3 アクセス ポリシー | PhoneAppli |       |
| + サマリ       | 説明①        |       |
|             |            |       |
|             |            | li li |
|             | アイコン①      |       |
|             | ファイルを選択    |       |
|             |            |       |
|             |            |       |
|             |            |       |

⑤ 2 構成の「認証タイプ」でSAML 2.0を選択し、「構成」で手動にチェックを入れます。
⑥、⑦ に同じURLとして、 https://<お客様環境URL>/front/saml/acs を入力します。
⑧アプリケーションIDとして、任意の値を入力します。
⑨「次へ」をクリックします。

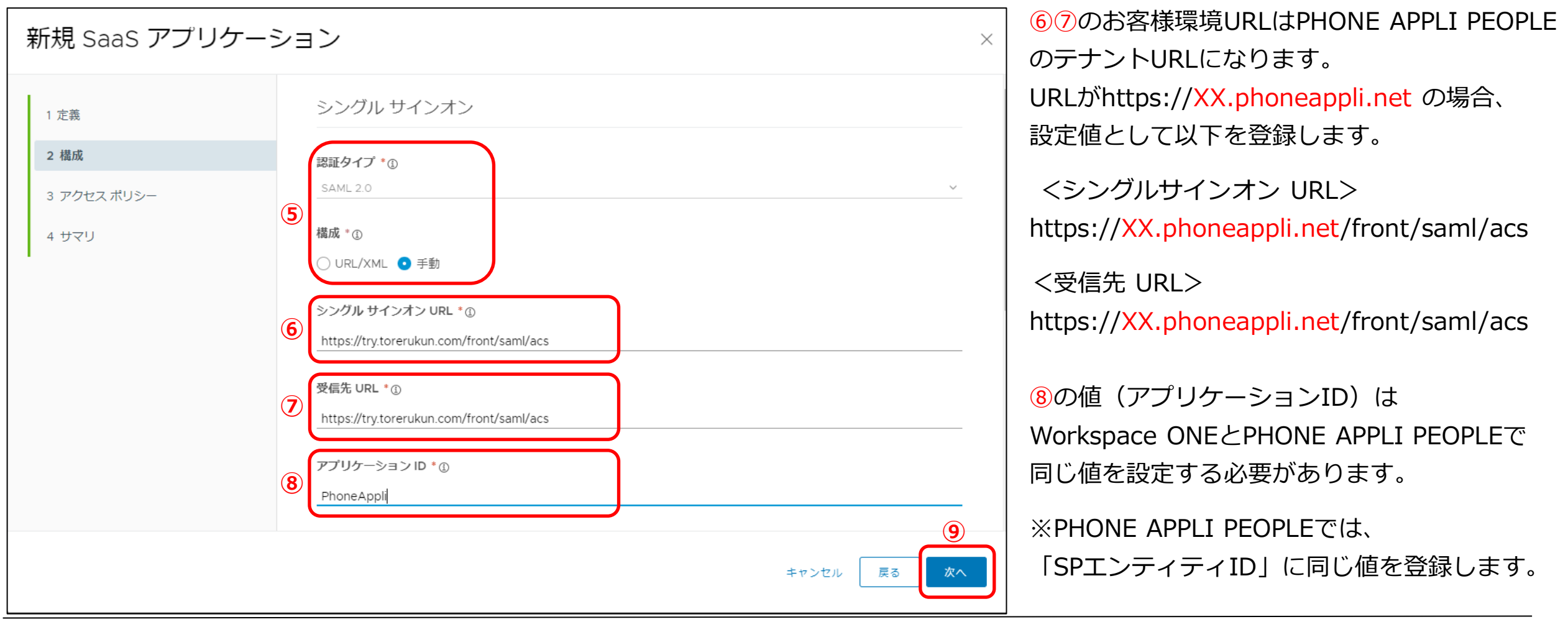

10 3 アクセスポリシーで既存のポリシーを選択し、4 サマリで入力値に問題が無いことを確認します。 10 「保存して割り当て」をクリックします。※次項目の「3.【Workspace ONE】 SAML認証アプリ ユーザ割り当て」へ続きます。

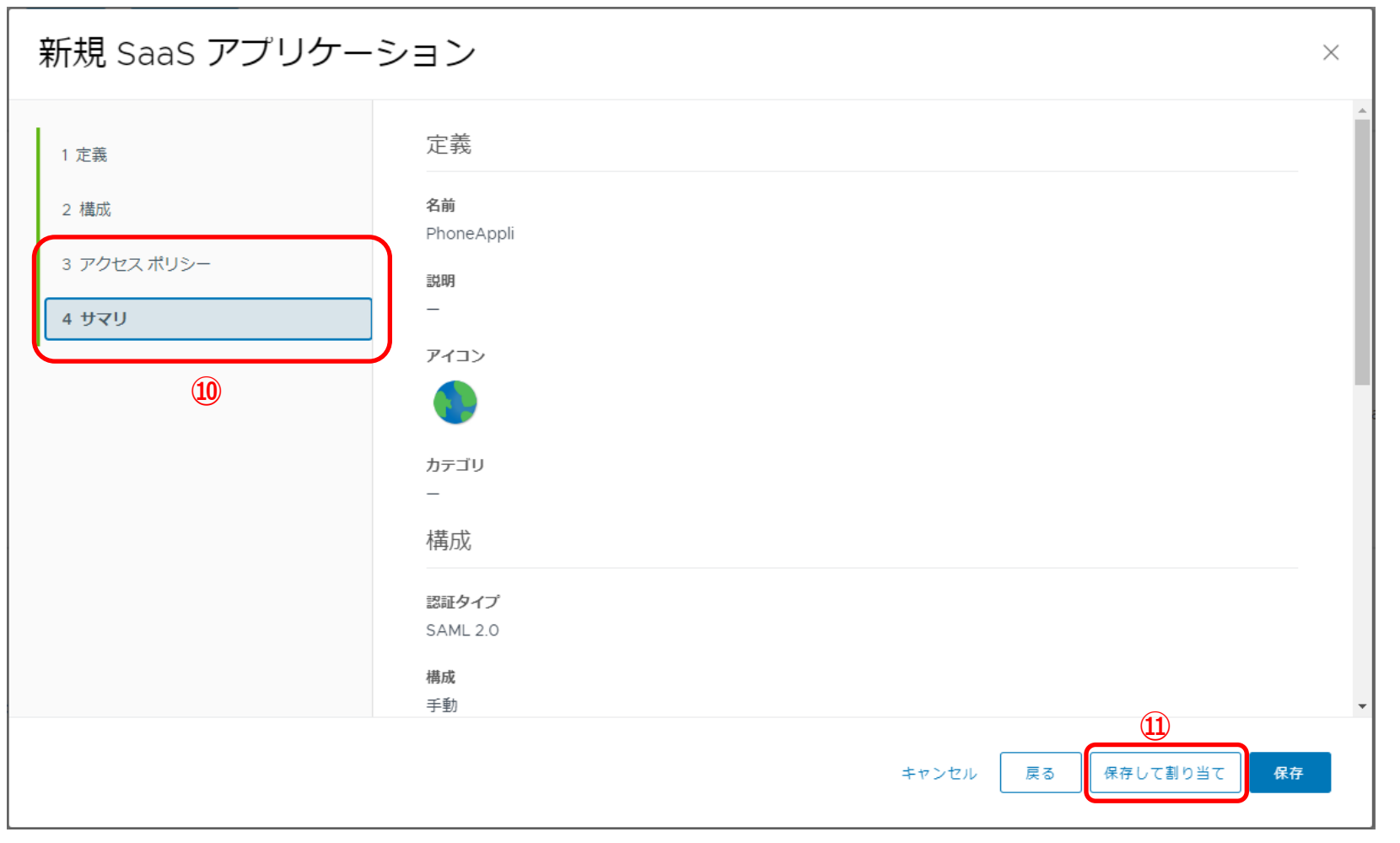

※⑩の既存ポリシーがない場合はデフォルトのポリシーを選択し、新規でポリシー作成後にポリシーの割り当てを変更してください。

### Workspace ONE Access SAML認証アプリューザ割り当て

#### 3. 【Workspace ONE Access 】SAML認証アプリ ユーザ割り当て

- ① 「ユーザ/ユーザグループ」、「展開の種類」、「資格タイプ」を選択します。
- ②「保存」をクリックします。

| 割り当て                               |            |                  |            |       |       | ×   |
|------------------------------------|------------|------------------|------------|-------|-------|-----|
|                                    | ⊘ アプリケーション | 、「PhoneAppli」は正常 | 常に更新されました。 |       |       | ×   |
| 選択されたアプリ: PhoneAppli               |            |                  |            |       |       |     |
| ユーザー/ユーザー グループ<br>Q、ユーザーまたはグループを検索 | )          |                  |            |       |       |     |
| 選択されたユーザー/ユーザー グループ                |            |                  | 展開の種類      | 資格タイプ |       |     |
|                                    |            | 割り当てが見つかりませ      | ω.         |       |       |     |
|                                    |            |                  |            |       |       |     |
|                                    |            |                  |            |       |       |     |
|                                    |            |                  |            |       |       |     |
|                                    |            |                  |            |       |       |     |
|                                    |            |                  |            |       |       |     |
|                                    |            |                  |            |       |       | (2) |
|                                    |            |                  |            |       | キャンセル | 保存  |

## Workspace ONE Access SAML認証アプリポリシー割り当て

#### 4. 【Workspace ONE Access 】SAML認証アプリ ポリシー割り当て

① 「IDとアクセス管理」タブをクリックします。

②「ポリシー」をクリックし、③対象となるポリシーを選択、または「ポリシーを追加」で新規ポリシーを作成します。
 ※本書では事前に作成していた対象となるポリシーを選択しています。

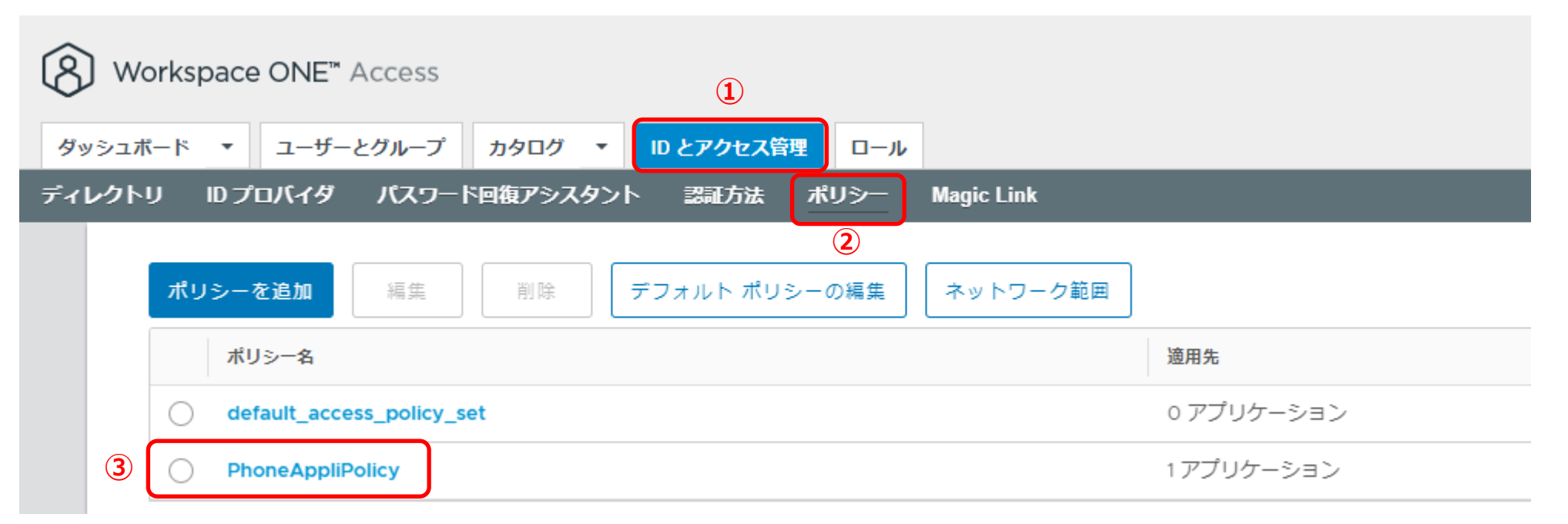

※ポリシーを新規作成した場合、前項で作成したSAML認証用アプリのアクセスポリシーにてポリシーの割り当てを変更する必要があります。

#### 4. 【Workspace ONE Access 】SAML認証アプリ ポリシー割り当て

④「ポリシーの編集」より、1 定義の「適用先」カタログからアプリケーションをクリックします。
⑤ SAML認証用に作成したアプリにチェックを入れます。

⑥「次へ」を3 サマリまでクリックし、保存します。

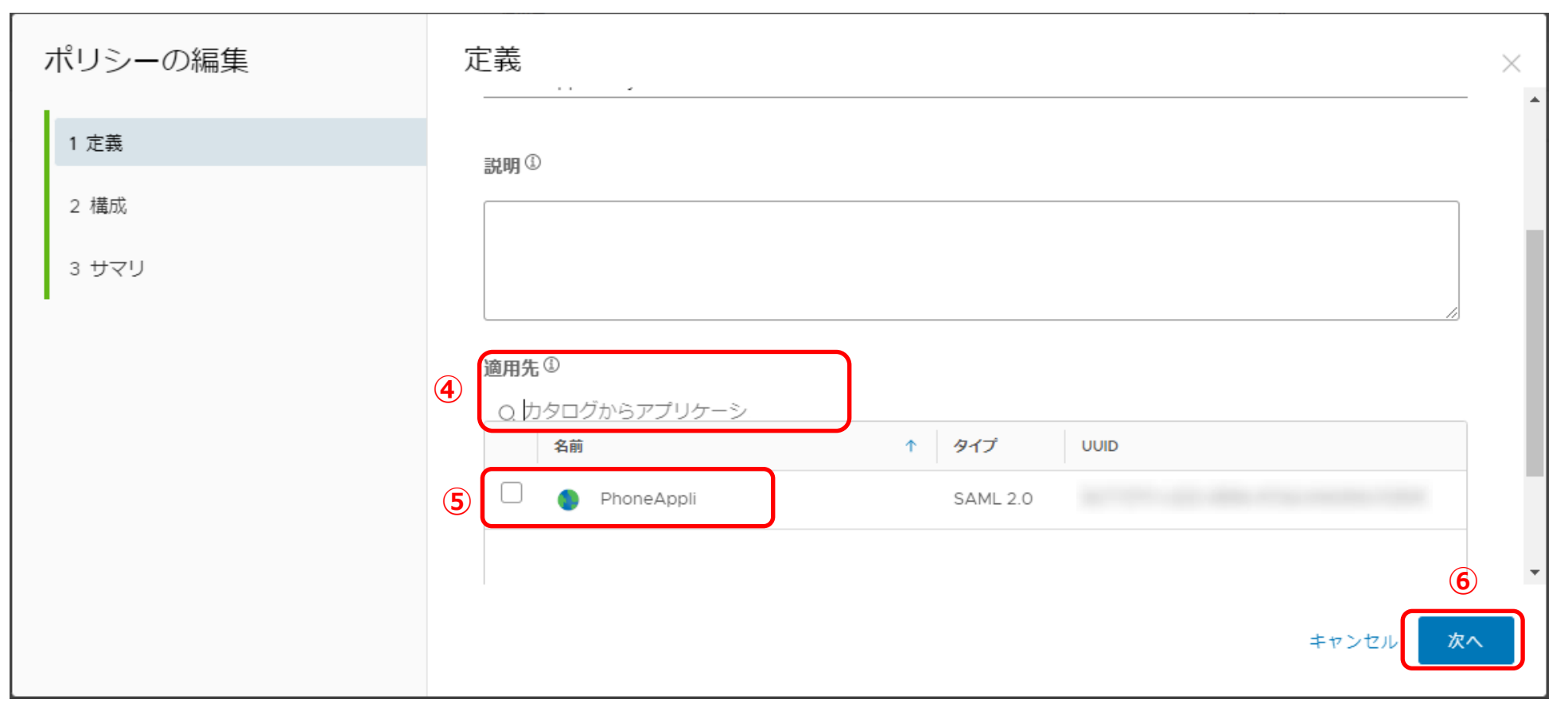

※本書では設定していませんが、新規ポリシーの場合は 「2構成」でポリシールールの設定が必要です。

### Workspace ONE Access SAML設定確認、 署名証明書のダウンロード

#### 4. 【Workspace ONE Access】 SAML設定確認、署名証明書のダウンロード

①「カタログ」タブをクリックし、②「設定」をクリックします。

③ 「設定」画面のSaaSアプリより「SAMLメタデータ」をクリックします。

④【署名証明書】の「ダウンロード」をクリックし、署名証明書をダウンロードします。

⑤Workspace ONE AccessのテナントURLをコピーし、SSOエンドポイントURLとIDPエンティティIDの設定値を作成します。

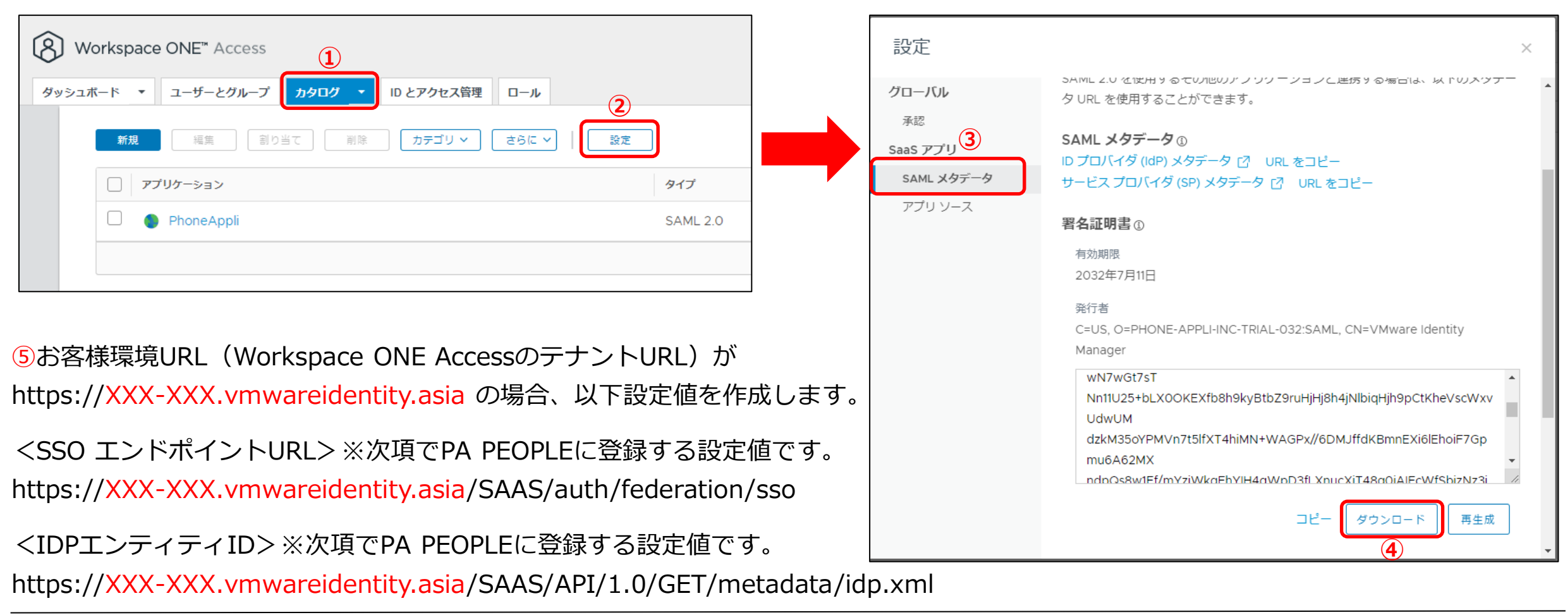

# PHONE APPLI PEOPLE SAML設定

#### 5. 【PHONE APPLI PEOPLE】SAML設定

① PHONE APPLI PEOPLEに管理者アカウントでログインします。

右上の【設定】をクリックします。

③【管理】をクリックします。

| РНС                       | ONE APPLI   | <b>久久</b><br>グループ1 | <b>久久</b><br>グループ2 | <b>へい</b><br>グループ3 | <b>久久</b><br>グループ4 | <b>R</b><br>1711-75 |          | 2 |
|---------------------------|-------------|--------------------|--------------------|--------------------|--------------------|---------------------|----------|---|
| $\wedge$                  |             |                    |                    |                    |                    |                     | マイプロフィール |   |
| 「<br>」<br>ホーム             |             |                    |                    |                    |                    |                     | 連絡先出力    |   |
| 00                        | 1 お知らせ      |                    |                    |                    |                    |                     | 行き先:未定義  |   |
| <mark>ፘ</mark> やく<br>グループ | お知らせがありません。 |                    |                    |                    |                    |                     | ユーザ情報    |   |
| പ്ര                       |             |                    |                    |                    |                    | 3                   | 管理       |   |
| ビロ社内                      |             |                    |                    |                    |                    | -                   | ログアウト    | 1 |
|                           |             |                    |                    |                    |                    |                     | へルプ      |   |
| <b>也二</b><br>社外           |             |                    |                    |                    |                    |                     |          |   |
|                           |             |                    |                    |                    |                    |                     |          |   |
| <b>[]</b><br>会社           |             |                    |                    |                    |                    |                     |          |   |
| ſ                         |             |                    |                    |                    |                    |                     |          |   |
| シア                        |             |                    |                    |                    |                    |                     |          |   |
| B                         |             |                    |                    |                    |                    |                     |          |   |
| ら<br>資料検索                 |             |                    |                    |                    |                    |                     |          |   |

#### 5. 【PHONE APPLI PEOPLE】SAML設定

#### ④【企業情報】タブの【社名/ロゴ】をクリックします。

⑤ 認証方式を【SAML認証】に設定し、更新します。

| PHO                   | ONE APPLI                                                                           |                                                   | <b>RR RR RR RR /</b><br>1911-71 1911-72 1911-73 1911-74 191 |                                  |
|-----------------------|-------------------------------------------------------------------------------------|---------------------------------------------------|-------------------------------------------------------------|----------------------------------|
| <b>ن</b><br>۳-۵       | 管理 - 企業情報 - 社名/ロゴ<br>企業情報 部署 ユーザ<br>社名/ロゴ ままわちん フーザ路ま フマートフォン フマートフォンタブ フマートフォンの信機的 | 共有電話帳 お知らせ<br>土田紙号管理 Microsoft 265段字 Sloveプレゼンス取得 | Sansan連携 ログ出力                                               | Azure AD連携<br>ユーザ信頼出力管理 エクフポート設定 |
| 火火<br><sup>クループ</sup> | (1)<br>(1)<br>(1)<br>(1)<br>(1)<br>(1)<br>(1)<br>(1)<br>(1)<br>(1)                  | TUBLIEF HIGHOUR SUBJECT SKYPET DE TANK            | EXC JUNU JEFEC IN JUNE                                      |                                  |
| 社内                    | ログイン時の認証方法とログアウト・セッションタイムアウト後の <u>遷移先を設定でき</u> ます。                                  | 認証設定                                              |                                                             |                                  |
| 社外<br>                | ログアウト後URL<br>セッションタイムアウト後URL                                                        | 認証方式<br>ローカル認<br>SAML認証<br>OpenID Co              | 証 & 0365 SSO ▼<br>証 & 0365 SSO                              | 更新                               |
| り<br><sup>쪮歴</sup>    | Microsoft Intuneによるログイン制限                                                           |                                                   |                                                             |                                  |
| Q<br>資料検索             | Microsoft Intune外からインストールしたスマートフォン版アプリでのログインを制限します。                                 |                                                   |                                                             |                                  |
| *                     |                                                                                     | 更新                                                |                                                             |                                  |

#### 5. 【PHONE APPLI PEOPLE】SAML設定

⑥ SSOエンドポイントURLを設定します。※P15の⑤で作成した値を入力します。

⑦ IdPエンティティIDを設定します。 ※P15の⑤で作成した値を入力します。

⑧ SPエンティティIDを設定します。※ P7の⑧に登録した アプリケーションID の値を入力します。

⑨ IDP署名の位置を「レスポンス内」に選択します。

⑩「ファイルを選択」からWorkspace ONE Accessでダウンロードした署名証明書をアップロードし、⑪更新をクリックします。

| 認証設定            |                                                                 |
|-----------------|-----------------------------------------------------------------|
| ログイン時の認証方法とログアワ | <b>ウト・セッションタイムアウト後の遷移先を設定できます。</b>                              |
| 認証方式            | SAML認証 V                                                        |
| ログアウト後URL       |                                                                 |
| セッションタイムアウト後URL |                                                                 |
|                 | SSOエンドポイントURL 6                                                 |
| IdP URL         | IdPエンティティID<br>必須入力項目です。                                        |
|                 | SPエンティティID 8<br>必須入力項目です。                                       |
| IdPの署名の位置       |                                                                 |
| 1<br>IdP公開鍵証明書  | ファイルを選択<br>選択されていません<br>RSAかりSAのアルゴリズムで生成された、公開鍵の証明書ファイルを添付します。 |
|                 |                                                                 |
| ※本書では設定してい      | ませんが、「ログアウト後URL」、「セッションタイムアウト後URL」は任意の値を設定することが可能です。            |

# モバイルSSOの利用について

#### 6. 【Workspace ONE】 モバイルSSOの利用について

Workspace ONE UEMとWorkspace ONE Accessを連携して「モバイルSSO」を利用する場合は、MDM機能でのアプリ配布、 初期設定値(サーバーURLやログインIDなど)の自動入力に加えて、KDC証明書(Kerberos認証用)とデバイス証明書(SCEP)を 端末のプロファイルに配布が可能なため、管理外端末からの不正アクセス防止やSAML認証のログイン操作を簡易にすることができます。 ※モバイルSSOの設定方法については、WMware社もしくはWorkspace ONEの取り扱いベンダー様にお問い合わせください。

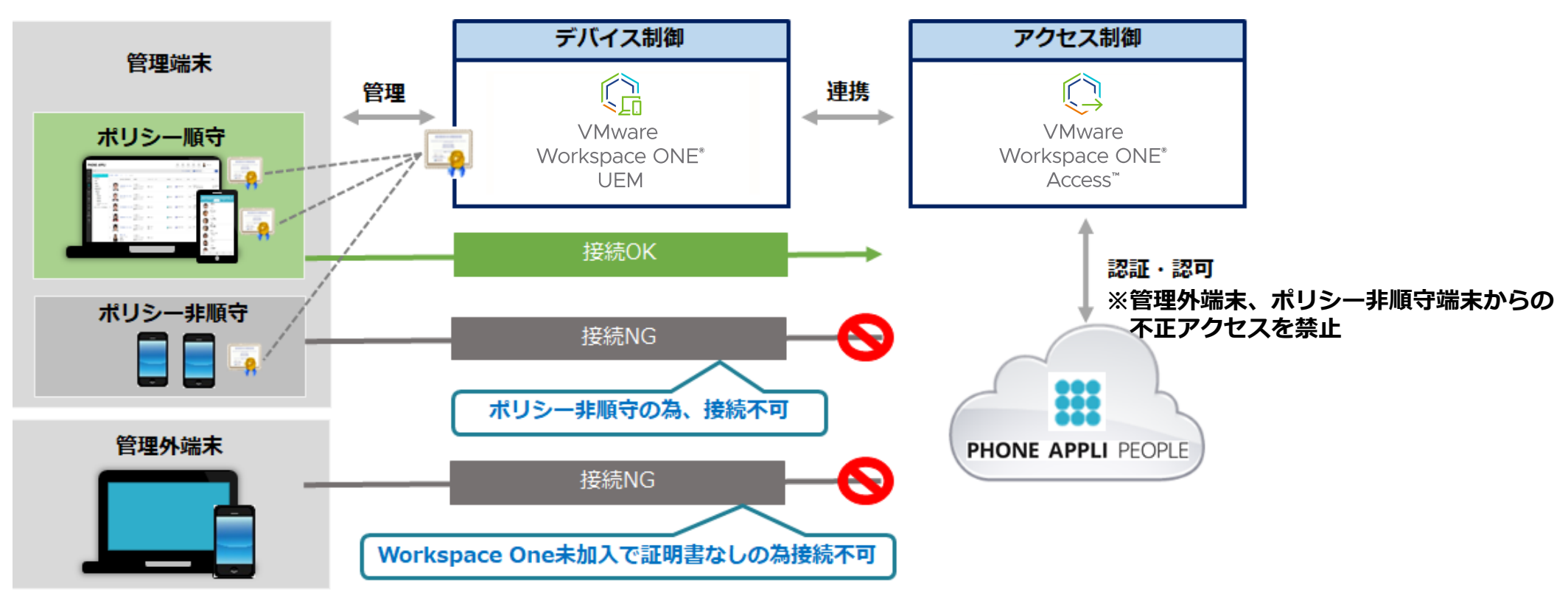

#### ゼロトラストのコンポーネントとしてWorkspace ONEを活用

※PHONE APPLI では、Workspace ONE UEMとモバイルSSOに関してのお問い合わせやサポート対応は受け付けておりません。

「働く」を変える。「生きかた」が変わる。

### PHONE APPLI

info@phoneappli.net